## CONVERTING YOUR MICROSOFT DOCUMENTS TO A GOOGLE FORMAT

## Add Office Files to Drive

- 1. Open Google Drive
- 2. Click New+ > File upload
- 3. Select the file you wish to add to your drive

| 🝐 Drive  |               |                       |   |
|----------|---------------|-----------------------|---|
| + New    | Click here    |                       |   |
| Priority |               |                       |   |
| My Drive |               | 0.50                  |   |
|          |               | ~ 30cc                |   |
|          | + Folder      |                       |   |
|          | File upload 2 | te                    |   |
|          | Folder upload |                       |   |
|          | Google Docs   | > Select the file fro | m |
|          | Google Sheets | > your computer.      |   |
|          | Google Slides | >                     |   |
|          | More          | >                     |   |

## **Convert Office Files to Google Files**

- 1. Open Google Drive
- 2. Double-click to open your document
- 3. In the open file click File > Save as Google Docs/Sheets/Slides

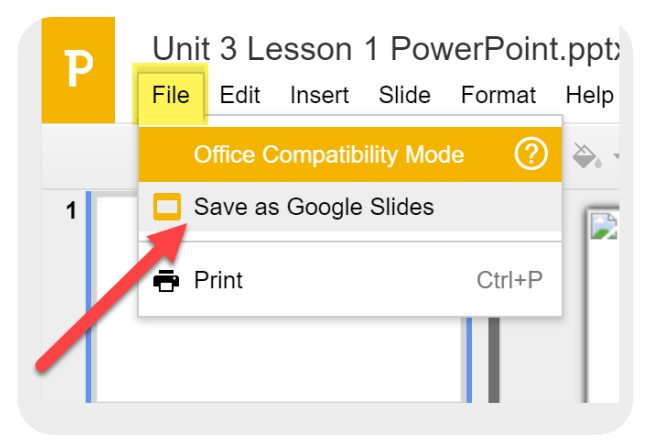